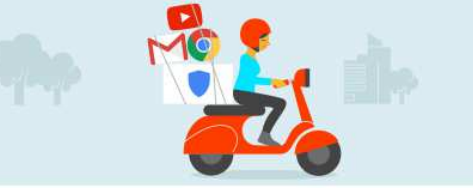

# How to download your school google account before you leave school

This guide will help you download all of the data you have created in your school provided google account before you leave school.

#### Go to https://myaccount.google.com

Log in with your school provided google username and password eg. <u>12345@jhc.school.nz</u>

### Under Personal Info and Privacy, click Control your Content

Now click on Create Archive

## Download your data

Create an archive with a copy of your data from Google products.

Product

Location History

JSON format

# CREATE ARCHIVE

# Select the data you want to export. We recommending Selecting Everything.

#### Customize download format

Choose your archive's file type and whether you want to download it or save it to Drive.

| File type                                                                                                    | Delivery method                                                                                                    |
|----------------------------------------------------------------------------------------------------|----------------------------------------------------------------------------------------------------|
| .zip 🔹                                                                                                    | Send download link via email 👻                                                                                                    |
| Zip files can be opened on almost any computer.<br>Archives larger than 2GB will be split into multiple .zip<br>files. | After we finish creating your archive, we'll email a link<br>so you can download it to your personal device. You<br>will have one week to retrieve your archive. |
| Create archive                                                                                                    |                                                                                                    |
| Select File type .zip and Delive                                                                                       | ery Method download via email                                                                                                    |
|                                                                                                    |                                                                                                    |

Blogger All blogs Bookmarks 31 Calendar All calendars Le Contacts vCard format All files 🔼 Drive ~ PDF and 3 other formats 🟚 Google Photos ~ All photo albums All books HTML format Google Play Books ~ Groups ~ B Hangouts ~ Helpouts 1 Q Keep 1

settings for each

Select none

-

Then once your takeout is ready you will be sent an email with a

download link. Make sure you download this file to your own device such as your home computer so you retain this data. You will have 1 week to download this data.

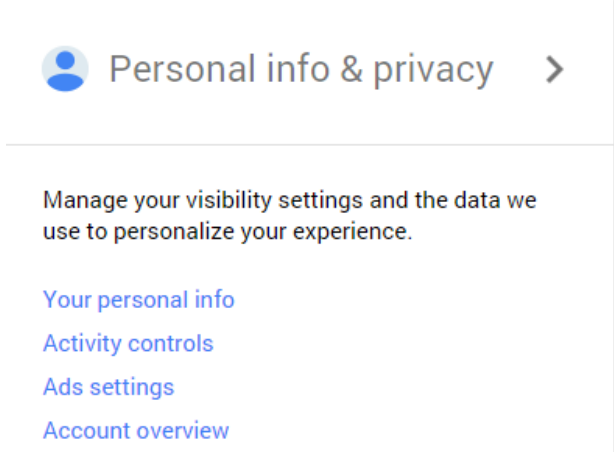

product. This archive will only be accessible to you. Learn more

Details

Control your content